### **DropShip Commerce Connector for Magento**

**User Manual** 

Extension Version:1.0.xDocument Updated:February 19, 2013

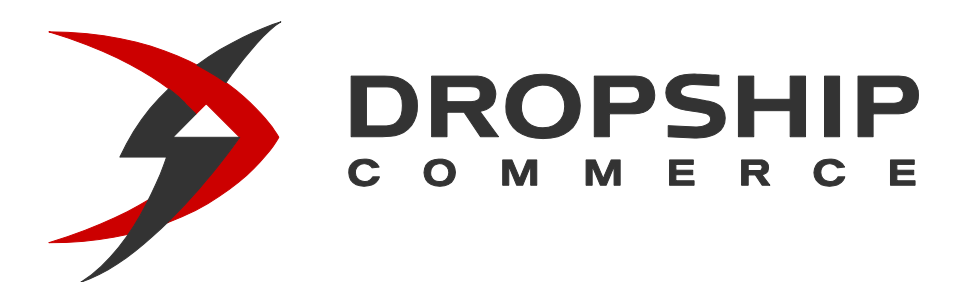

StoreFront Consulting, Inc 9807 Old Court Rd Baltimore, MD 21244

#### **Table of Contents**

| Overview                                  |
|-------------------------------------------|
| Product Integration                       |
| Inventory Integration5                    |
| Purchase Order (PO) Ordering Integration5 |
| System Requirements                       |
| Installation – Step by Step Instructions7 |
| Configuration – DropShip Platform11       |
| Order Integration - POs11                 |
| Order Integration - Order Status12        |
| Order Integration - Tracking Info14       |
| Product Integration15                     |
| Inventory Integration16                   |
| URL's                                     |
| Configuration – Magento Extension19       |
| General Configuration19                   |
| Order Integration Configuration20         |
| Order Integration Scheduling22            |
| Inventory Integration Configuration       |
| Inventory Integration – Feed Scheduling25 |
| Product Integration Configuration         |
| Product Integration – Feed Scheduling29   |
| Supplier Configuration                    |

| Processing Initial Product and Inventory Feeds                          | .32 |
|-------------------------------------------------------------------------|-----|
| Purchase Order (PO) Ordering Integration – Manual Triggering            | .34 |
| Manually Sending POs to DropShip Commerce                               | .34 |
| Manually Retrieving Order Status / Tracking Information                 | .34 |
| Extension Support, Contact Information and References                   | .35 |
| Extension Support Information – Provided by StoreFront Consulting, Inc. | .35 |
| DropShip Commerce – Contact Information                                 | .36 |
| DropShip Commerce Platform – Developer Documentation                    | .36 |

#### **Overview**

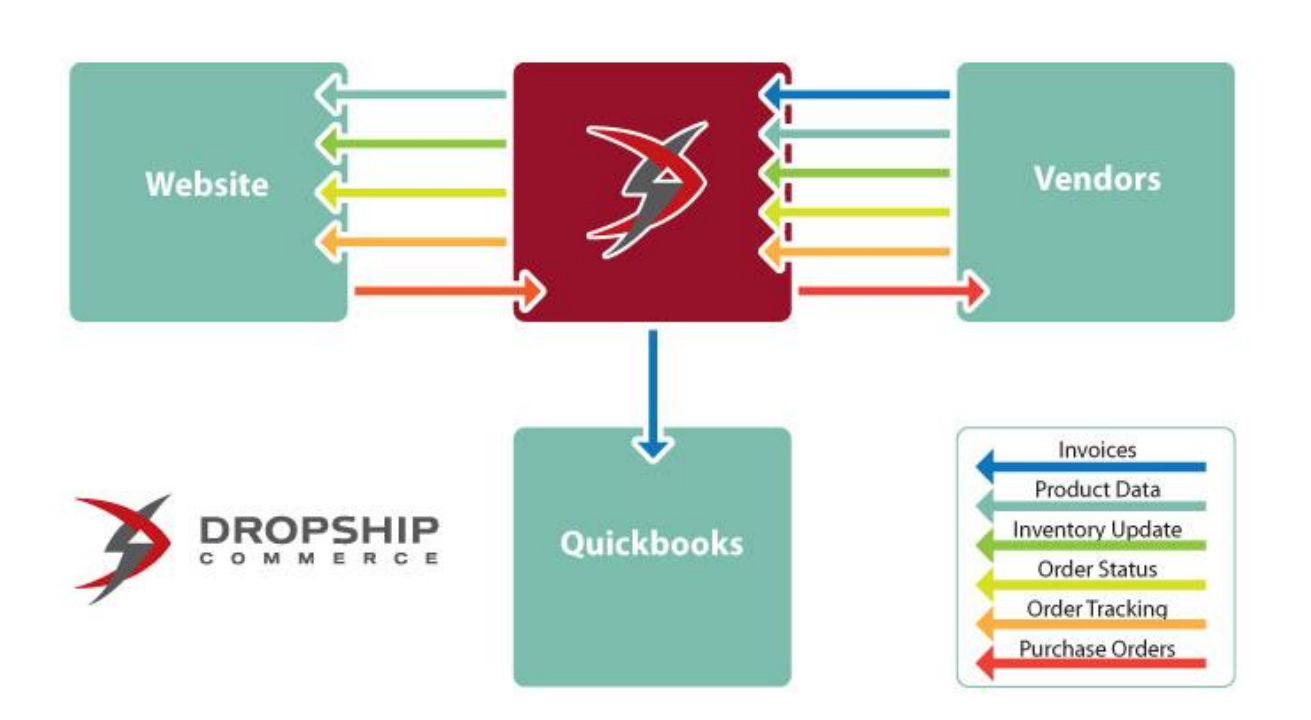

DropShip Commerce is a robust and flexible platform with applications tuned specifically to address the needs of a virtual supply chain. These applications are built on a SaaS–based, on–demand platform.

The DropShip Commerce Connector for Magento enables product, inventory and purchase order (PO) ordering integration between your Magento store and the DropShip Commerce platform.

#### **Product Integration**

The DropShip Commerce Connector for Magento provides product data integration between the DropShip platform and your Magento store. The product integration feature allows you to automatically populate your Magento catalog with product data from your supplier, through the DropShip platform.

The product integration supports many useful features to help get product data into your Magento catalog:

• Flexible job scheduling

- Flexible Image Import / Mapping
- Support for loading products to multiple Magento websites
- Category mapping for products from DropShip categories to Magento categories
- Flexible data mapping for product data between DropShip platform and Magento

#### **Inventory Integration**

The DropShip Commerce Connector for Magento also provides product inventory integration between the DropShip platform and your Magento store. This integration can be scheduled to run regularly (from every 5 minutes to once per week or in between) and update your product inventory levels and pricing data in your Magento store.

#### **Purchase Order (PO) Ordering Integration**

The heart of the DropShip Commerce Connector for Magento is the purchase order (PO) integration. The connector allows your Magento store to automatically split orders between order items fulfilled through the DropShip platform and those which are fulfilled in-house. The connector then generates PO's for all products which will be fulfilled from the DropShip platform. The PO records are transmitted to your suppliers through the DropShip platform and order status and tracking information is automatically routed back to Magento and thus to your customers.

#### **System Requirements**

Make sure your Magento instance meets the following system requirements, which are necessary for Magento and the extension to run correctly. At a minimum, the following software is required:

- Supported Operating Systems:
  - o Linux x86, x86-64
  - Supported Web Servers:
    - Apache 1.3.x
      - Apache 2.0.x
      - Apache 2.2.x
    - Supported Browsers:
      - $\circ$   $\quad$  Microsoft Internet Explorer 7 and above
      - Mozilla Firefox 3.5 and above
      - Apple Safari 5 and above on Mac only
      - Google Chrome 7 and above
      - $_{\odot}$   $\,$  Adobe Flash browser plug-in should be installed
- PHP Compatibility:
  - o **5.2.13+** 
    - Required extensions:
      - PDO\_MySQL
      - simplexml
      - mcrypt
      - hash
      - GD
      - DOM
      - iconv curl
      - SOAP (if Web services API is to be used)
  - Safe\_mode off
  - Memory\_limit no less than 256Mb (preferably 512)
  - o ionCube Loader must be installed (Please download and install ionCube Loader here:
    - http://www.ioncube.com/loaders.php)
- MySQL:
  - o 4.1.20 or newer
  - o InnoDB storage engine
- SSL:

.

- If HTTPS is used to work in the admin, SSL certificate should be valid. Self-signed SSL certificates are not supported
- Server hosting setup:
  - Ability to run scheduled jobs (crontab) with PHP 5
  - o Ability to override options in .htaccess files

For more info on Magento system requirements, visit: <a href="http://www.magentocommerce.com/system-requirements">http://www.magentocommerce.com/system-requirements</a>

#### Installation – Step by Step Instructions

**Note:** Due to the complexity of the extension, installation is only supported via Magento Connect. While it is possible to install the extension by copying files from the extension package directly to your Magento instance base folder, this method is prone to error and can make uninstalling and upgrading the extension more difficult.

**Note:** Magento Connect requires write permissions to your Magento instance files. Write permission can be granted temporarily during the install and revoked after the installation is complete.

- Set your file system permissions to writable (777) for your Magento base folder and all sub-folders and files. Instructions on how to change your permissions can be found at Magento's official knowledge base: <u>http://www.magentocommerce.com/wiki/groups/227/magento\_connect</u> <u>http://www.magentocommerce.com/wiki/1 - installation and configuration/magento filesystem permissions</u>
- 2) Login to the Magento Admin panel.
- 3) Navigate to System > Magento Connect > Magento Connect Manager

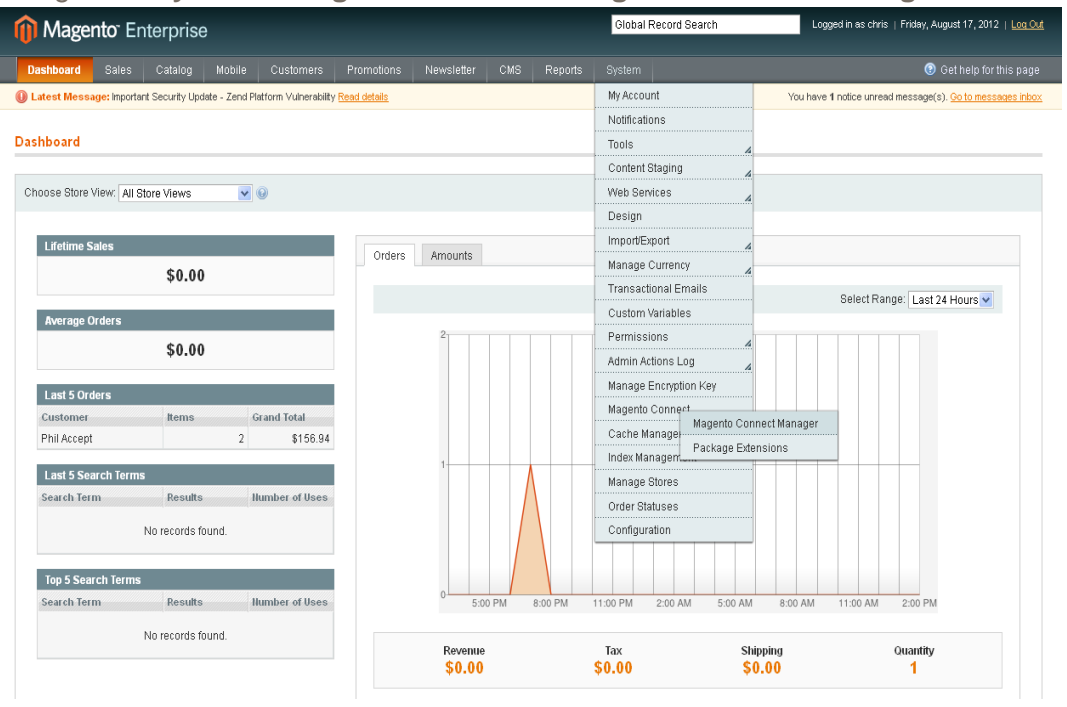

4) You'll be prompted to log in to the Magneto Connect Manager. Use the same username/password as you use to login to the regular Magento Admin page. Only users with an 'admin role' can access the Magento Connect Manager.

| Magentoconnect MANAGER |                                                                                                    |  |  |  |
|------------------------|----------------------------------------------------------------------------------------------------|--|--|--|
|                        | Log In Please re-enter your Magento Administration Credentials. Only administrators with full permissions will be able to log in. Username: Password: Log In |  |  |  |
| Help Us to Kea         | ip Magento Healthy - <u>Report All Bugs</u> (Magento Connect Manager ver. 1.7.0.0)                                                                           |  |  |  |

> 5) You will now need to upload the DropShip Commerce Magento Extension via the 'Direct Package File Upload' option (see below). Click 'browse' and select the Magento Extension file provided to you by StoreFront Consulting and click 'upload'.

| hage house here                                                                                                    | MANAGER                                                                                                    |                          |                                                                                                    |
|----------------------------------------------------------------------------------------------------|----------------------------------------------------------------------------------------------------|--------------------------|----------------------------------------------------------------------------------------------------|
| Extensions Settings                                                                                                    |                                                                                                    |                          | Return to Admin Log C                                                                                                    |
|                                                                                                    |                                                                                                    |                          |                                                                                                    |
| Settings                                                                                                    |                                                                                                    |                          |                                                                                                    |
| Put store on the maintenance mode wh                                                                                                    | nile installing/upgrading/bac                                                                                                    | ckup creation <          |                                                                                                    |
| Create Backup Database                                                                                                    |                                                                                                    | \$                       |                                                                                                    |
| Install New Extensions                                                                                                    |                                                                                                    |                          |                                                                                                    |
| Search for modules via Magento Conn                                                                                                    | ect.                                                                                                    |                          |                                                                                                    |
| Paste extension key to install:                                                                                                    |                                                                                                    |                          | Install                                                                                                    |
|                                                                                                    |                                                                                                    |                          |                                                                                                    |
|                                                                                                    |                                                                                                    |                          |                                                                                                    |
| Sirect package file upload                                                                                                    |                                                                                                    |                          |                                                                                                    |
| <ol> <li>Download or build package file.</li> </ol>                                                                                                    |                                                                                                    |                          |                                                                                                    |
| 2 Upload package file:                                                                                                    | Browse                                                                                                    | Upload                   |                                                                                                    |
|                                                                                                    |                                                                                                    |                          |                                                                                                    |
|                                                                                                    |                                                                                                    |                          |                                                                                                    |
| Manage Existing Extensions                                                                                                    |                                                                                                    |                          | Check for Upgrades                                                                                                    |
|                                                                                                    |                                                                                                    |                          | energy of the                                                                                                    |
| Channel: Magento Comm                                                                                                    | unity Edition                                                                                                    |                          | Commit Changes                                                                                                    |
| Channel: Magento Comm                                                                                                    | nunity Edition                                                                                                    | Clear all ses            | Commit Changes                                                                                                    |
| Channel: Magento Comm                                                                                                    | nunity Edition                                                                                                    | Clear all ses            | Commit Changes                                                                                                    |
| Channel: Magento Comm<br>Package Name                                                                                                    | nunity Edition                                                                                                    | Clear all ses            | Commit Changer<br>sions after successfull install or upgrade:<br>Summary                                                                                                    |
| Channel: Magento Comm<br>Package Name<br>Interface_Adminhtml_Default                                                                                                    | Installed                                                                                                    | Clear all ses            | Commit Changer<br>sions after successful install or upgrade:<br>Summary<br>Default interface for Adminhtml                                                                                                    |
| Channel: Magento Comm<br>Package Name<br>Interface_Adminhtml_Default<br>Interface_Frontend_Base_Default                                                                                                    | Installed<br>1.7.0.0 (stable)<br>1.7.0.0 (stable)                                                                                                    | Clear all ses            | Commit Changer<br>sions after successful install or upgrade:<br>Summary<br>Default interface for Adminhtml<br>This is a Magento thomes base                                                                                                    |
| Channel: Magento Comm<br>Package Name<br>Interface_Adminhtml_Default<br>Interface_Frontend_Base_Default<br>Interface_Frontend_Default                                                                        | Installed           1.7.0.0 (stable)           1.7.0.0 (stable)           1.7.0.0 (stable)           1.7.0.0 (stable)                                                                                                    | Clear all ses<br>Actions | Commit Change<br>sions after successful install or upgrade:<br>Summary<br>Default interface for Administrmi<br>This is a Magento themes base<br>Default interface for Frontend                                                                                                |
| Channel: Magento Comm Package Name Interface_Adminhtml_Default Interface_Frontend_Base_Default Interface_Frontend_Default Interface_Install_Default                                                          | Installed           1.7.0.0 (stable)           1.7.0.0 (stable)           1.7.0.0 (stable)           1.7.0.0 (stable)           1.7.0.0 (stable)           1.7.0.0 (stable)                                                                                  | Clear all ses            | Commit Changes<br>sions after successfull install or upgrade:<br>Summary<br>Default interface for Adminitrmi<br>This is a Magento themes base<br>Default interface for Frontend<br>Default interface for Install                                                              |
| Channel: Magento Comm<br>Package Name<br>Interface_Adminhtmi_Default<br>Interface_Frontend_Base_Default<br>Interface_Frontend_Default<br>Interface_Install_Default<br>Lib_Google_Checkout                    | Installed           1.7.0.0 (stable)           1.7.0.0 (stable)           1.7.0.0 (stable)           1.7.0.0 (stable)           1.7.0.0 (stable)           1.7.0.0 (stable)           1.7.0.0 (stable)           1.7.0.0 (stable)           1.5.0.0 (stable) | Clear all ses<br>Actions | Commit Change<br>sions after successfull install or upgrade:<br>Summary<br>Default interface for Adminhtml<br>This is a Magenio themes base<br>Default interface for Frontend<br>Default interface for Install<br>Google Checkout Library                                     |
| Channel: Magento Comm<br>Package Name<br>Interface_Adminhtml_Default<br>Interface_Frontend_Base_Default<br>Interface_Frontend_Default<br>Interface_Instail_Default<br>Lib_Google_Checkout<br>Lib_Js_Calendar | Installed           1.7.0.0 (stable)           1.7.0.0 (stable)           1.7.0.0 (stable)           1.7.0.0 (stable)           1.7.0.0 (stable)           1.7.0.0 (stable)           1.5.0.0 (stable)           1.5.1.1 (stable)                            | Clear all ses<br>Actions | Commit Changer<br>sions after successfull install or upgrade:<br>Summary<br>Default interface for Adminhtml<br>This is a Magento themes base<br>Default interface for Frontend<br>Default interface for Install<br>Google Checkoul Library<br>Javascript Calendar for Magento |

6) Now that file is uploaded click on the '**Return To Admin**' link on the top right corner of the page.

7) Go to System > Cache Management, and click 'Flush Magento Cache', then (when complete) click 'Flush Cache Storage'

| nterp                                                                                                    | prise                                                                                            | Global Record Search    | Logged in as chris   Friday, August 17, 2012   Log Out           |
|----------------------------------------------------------------------------------------------------|--------------------------------------------------------------------------------------------------|-------------------------|------------------------------------------------------------------|
|                                                                                                    |                                                                                                  | rts <mark>System</mark> |                                                                  |
| 🕕 One or more of the Cache Type                                                                                                    | s are invalidated: Page Cache. Click here to go to Cache Management and refresh cache type       | a.                      |                                                                  |
| Latest Message: Important Security Control Control | ity Update - Zend Platform Vulnerability Read details                                            |                         | You have 1 notice unread message(s). <u>Go to messages inbox</u> |
| Cache Storage Manage                                                                                                    | ment                                                                                             |                         | 3 Flush Magento Cache                                            |
| Select All   Unselect All   Select V                                                                                                    | /isible   Unselect Visible   0 items selected                                                    |                         | Actions Refresh Submit                                           |
| Cache Type                                                                                                    | Description                                                                                      | As                      | isociated Tags Status                                            |
| Configuration                                                                                                    | System(config.xml, local.xml) and modules configuration files(config.xml).                       | co                      | ONFIG ENABLED                                                    |
| Layouts                                                                                                    | Layout building instructions.                                                                    | LA                      | YOUT_GENERAL_CACHE_TAG                                           |
| Blocks HTML output                                                                                                    | Page blocks HTML.                                                                                | BL                      | LOCK_HTML ENABLED                                                |
| Translations                                                                                                    | Translation files.                                                                               | TF                      | ANSLATE ENABLED                                                  |
| Collections Data                                                                                                    | Collection data files.                                                                           | C                       | DLLECTION_DATA ENABLED                                           |
| EAV types and attributes                                                                                                    | Entity types declaration cache.                                                                  | EA                      | W ENABLED                                                        |
| Web Services Configuration                                                                                                    | Web Services definition files (api.xml).                                                         | co                      | DNFIG_API ENABLED                                                |
| Web Services Configuration                                                                                                    | Web Services definition files (api2.xml).                                                        | C                       | ONFIG_API2 ENABLED                                               |
| Page Cache                                                                                                    | Full page caching.                                                                               | FF                      | C ENABLED                                                        |
| Additional Cache Managem<br>Rush Catalog Images Cache<br>Rush JavaScript/CSS Cache                                                                                                    | ent<br>Pregerented product images files.<br>Themes JavaScrpt and CSS files combined to one file. |                         |                                                                  |
| Heb Us Keep Magento Heality - Report<br>Interface Locale: English (United S                                                                                                    | 1Al Burs Magenio ver. 1.12.0.2<br>Iales) / English v                                             |                         | Correct with the Mearto Community                                |

8) Go to **System > Index Management**, and click **Re-Index Data** for all indexes.

| Distributed         Sales         Calalog         Mobile         Customers         Promotions         Newsletter         CMS         Reports         System           Index Management           Select Valis   Unselect Valis   Bitems selected         Actions         Renders Data           Index         Discription         Mode         Satus         Update Regularity         Update Classics         Update Classics         Update Classics         Update Classics         Mode         Satus         Update Classics         Update Classics         Nov May 3, 2012 92:006 AM           © Product Firstories         Index product and collegories URL rewrites         Update on Save         READY         Nov May 3, 2012 92:006 AM           © Product Firstories         Update on Save         READY         Nov May 3, 2012 92:006 AM         May 3, 2012 92:006 AM           © Product Firstories         Update on Save         READY         Nov May 3, 2012 92:006 AM         May 3, 2012 92:006 AM           © Product Firstories         Update on Save         READY         Nov May 3, 2012 92:006 AM         May 3, 2012 92:006 AM           © Product Firstories         Update on Save         READY         Nov May 3, 2012 92:006 AM         May 3, 2012 92:006 AM         May 3, 2012 92:006 AM         May 3, 2012 92:006 AM         May 3, 2012 92:006 AM         May 3, 2                                                                                                    |                            |
|----------------------------------------------------------------------------------------------------|----------------------------|
| Index Management      Select Al   Select Vable   Unselect Vable   Blams selected      Actions Render: Data      Index Description      Product Altitudes      Index product attributes      Product Attributes      Index product attributes      Product Attributes      Index product attributes      Product Attributes      Index product attributes      Product Attributes      Index product attributes      Index product attributes      Index product attributes      Product Attributes      Index product attributes      Index product attributes      Index product frait Data      Render: BAL      No      May 3.2012 92:08 AM      Index product frait Data      Render: BAL      No      May 3.2012 92:08 AM      Index product frait Data      Render: BAL      No      May 3.2012 92:08 AM      Index product frait Data      Render: BAL      No      May 3.2012 92:01 AM      Index product frait Data      Render: BAL      No      May 3.2012 92:01 AM      Index product frait Data      Render: BAL      No      May 3.2012 92:01 AM      Index product frait Data      Render: BAL      No      May 3.2012 92:01 AM      Index product      No      May 3.2012 92:01 AM      Index      Index product frait Data      Render: BAL      No      May 3.2012 92:01 AM      Index      No      May 3.2012 92:01 AM      Index      Index product frait Data      Render: BAL      No      May 3.2012 92:01 AM      Index      No      May 3.2012 92:01 AM      Index      Index      Index      Index      Index      Index      Index      Index      Index      Index      Index      Index      Index      Index      Index      Index      Index      Ind       |                            |
| Betrief Alt   Unselect Value   Unselect Value   0 Rems selected         Votions         Render: Data         Description         Mode         Status         Update RA         Update RA         Index product stributes         Mode         Status         Update RA         No         May: 2012 82:06 AM         Organization         Status         Update RA         Mode         Status         Update RA         Mode         Status         Mode         Status         Mode         Status         Mode         Status         Mode         Status         Mode         Status         Mode         Mode         Mode         <                                                                                                    |                            |
| Index         Description         Mode         States         Update Regulared A           Product Attributes         Index product attributes for layered navigation building         Update on Save         READY         Nov         May 3, 2012 92006 AM           Product Princes         Index product attributes for layered navigation building         Update on Save         READY         Nov         May 3, 2012 92006 AM           Catalog URL Rewrites         Index product and categories URL rewrites         Update on Save         READY         Nov         May 3, 2012 92006 AM           Product File Data         Reorganize EAV product structure to file structure         Update on Save         READY         Nov         May 3, 2012 92008 AM           Catalog URL Rewrites         Update on Save         READY         Nov         May 3, 2012 92008 AM           Catalog URL Rewrites         Update on Save         READY         Nov         May 3, 2012 920208 AM           Catalog URL Rewrites EAV eteroport values to file structure         Update on Save         READY         Nov         May 3, 2012 92012 AM                                                                                                    | <ul> <li>Submit</li> </ul> |
| Product Attributes         Index product attributes for layered navigation building         Update on Save         FXXV         NO         May 3, 2012 22:06 AM           Product Prices         Index product prices         Update on Save         ExAct         NO         May 3, 2012 22:06 AM           Catalog URL Rewrites         Index product and categories URL rewrites         Update on Save         ExAct         NO         May 3, 2012 22:06 AM           Product France         Update on Save         ExAct         NO         May 3, 2012 22:06 AM           Catalog URL Rewrites         Index product structure to fits structure         Update on Save         ExAct         NO         May 3, 2012 22:02 AM           Catalog URL Plan         Reorganize EAV product structure to fits structure         Update on Save         ExAct         NO         May 3, 2012 22:01 ZAM           Catalog URL Plan         Reorganize EAV product structure to fits structure         Update on Save         ExAct         NO         May 3, 2012 22:01 ZAM                                                                                                    | Action                     |
| Product Prices     Index product prices     Update on Save     Excor     No     May 3, 2012 92/06 AM     Catalogy IRL Rewrites     Index product and catagories URL rewrites     Update on Save     Excor     No     May 3, 2012 92/06 AM     Product Rear Catagories URL rewrites     Update on Save     Excor     No     May 3, 2012 92/06 AM     Catagory File     Data     Reorganize EAV product structure to flat structure     Update on Save     Excor     No     May 3, 2012 92/06 AM     Catagory File     Catagory File     Reorganize EAV product structure to flat structure     Update on Save     Excor     No     May 3, 2012 92/06 AM     Catagory File     Catagory File     Reorganize EAV product structure     May 3, 2012 92/01 2AM     No     May 3, 2012 92/01 2AM     No     May 3, 2012 92/01 2AM     No                                                                                                    | Reindex Data               |
| Catalog URL Rewrites Index product and categories URL rewrites Update on Save EXActr No May 3, 2012 92:09 AM Update on Save EXActr No May 3, 2012 92:09 AM Categories EM product structure to flat structure Update on Save EXActr No May 3, 2012 92:09 AM Categories EM product structure to flat structure Update on Save EXActr No May 3, 2012 92:09 AM Categories EM product structure to flat structure Update on Save EXActr No May 3, 2012 92:09 AM May 3, 2012 92:09 AM Categories EM product structure to flat structure No May 3, 2012 92:09 AM May 3, 2012 92:09 AM May 3, 2012 92:09 AM                                                                                                    | Reindex Data               |
| Product Plat Data     Reorganize EAV product structure to flat structure     Update on Save     Reorganize EAV product structure to flat structure     Nov     Nov     No      | Reindex Data               |
| Category Flat Data Reorganize EAV category structure to flat structure 0 flat structure 0 f | Reindex Data               |
|                                                                                                    | Reindex Data               |
| Category Products Indexed category/products association Update on Save READY NO May 3, 2012 9:20:12 AM                                                                                                    | Reindex Data               |
| Catalog Search Index Rebuild Catalog product fulltext search index Update on Save READY NO May 3, 2012 9:20:13 AM                                                                                                    | Reindex Data               |
| Stock Status Index Product Stock Status Update on Save READY NO May 3, 2012 9:20:05 AM                                                                                                    | Reindex Data               |
| Tag Aggregation Data Rebuild Tag aggregation data Update on Save READY NO May 3, 2012 9:20:13 AM                                                                                                    | Reindex Data               |

| Help Us Keen Magnito Healthy - Report Al Bass<br>Interface Locale: English (United States) / English ( | Magento ver: 1.7.0.0 | Control with the Magenta Community<br>Magenta V is a trademark of Magenta Inc.<br>Cosynight 0 2012 Magenta Inc. |
|----------------------------------------------------------------------------------------------------|----------------------|----------------------------------------------------------------------------------------------------|
|                                                                                                    |                      |                                                                                                    |

#### **Configuration – DropShip Platform**

The following configuration is required on the DropShip platform to prepare your DropShip Commerce account to connect to your Magento instance with the Magento extension:

#### **Order Integration - POs**

A job needs to be created in the DropShip Commerce app to allow for Magento to deliver POs and trigger them to be imported.

- 1. Login to the DropShip Commerce App
- 2. Click Integration in the main navigation menu

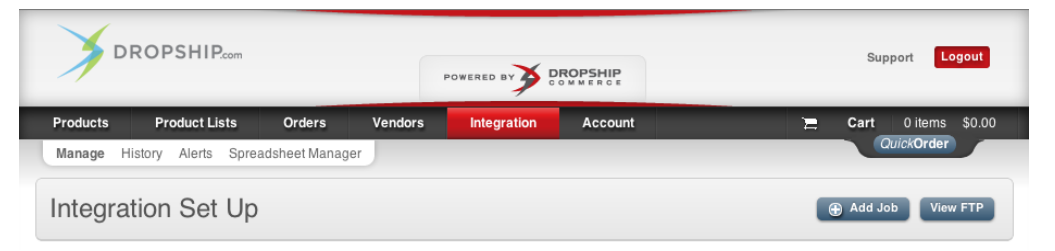

- 3. Click the "Add Job" Button
- 4. Step 1 Name: Orders In Job Type: Orders In

| 1 Name                                          | <b>2</b> Format | 3 Settings | 4 Schedule |  |
|-------------------------------------------------|-----------------|------------|------------|--|
| Job Title Orders - In<br>Job Type Orders - In 🛟 |                 |            |            |  |
| Next »                                          |                 |            |            |  |

5. Step 2 Format: Leave Defaults

| 1 Name           | 2 Format   | 3 Settings | 4 Schedule |
|------------------|------------|------------|------------|
| Platform         | EDSS       | \$         |            |
| Platform Version | 1.0        | \$         |            |
| Method           | File - Tab | \$         |            |
| « Prev Next »    |            |            |            |

6. Step 3 Settings: Leave Defaults, and add an email address to retrieve Notifications of failures

| 1 Name                 | <b>2</b> Format                             | 3 Settings          | 4 Schedule |
|------------------------|---------------------------------------------|---------------------|------------|
| Import Source          |                                             |                     |            |
| Usernam                | account100000689                            |                     |            |
| Passwor                | rd 444935<br>n ftp://ftp.dropship.com/in/Pi | urchase_Order_*.tab |            |
| Failure Notifications? |                                             |                     |            |
| Email Addres           | ss your@email.com                           |                     |            |
|                        | « Prev                                      | Next »              |            |

7. Step 4 Schedule: Set the schedule to run once per year in January. This is going to be triggered to run automatically when orders are sent over from Magento.

| 1 Name                                           | 2 Format | 3 Settings | 4 Schedule |  |
|--------------------------------------------------|----------|------------|------------|--|
| Run once v per year v on the                     |          |            |            |  |
| 1st v of January v at<br>00 v minutes past 6am v |          |            |            |  |
| Please Note that All Times Indicated are MST     |          |            |            |  |
| « Prev Save                                      |          |            |            |  |

#### **Order Integration - Order Status**

A job needs to be created in the DropShip Commerce app to allow for Magento to retrieve the status of POs from the DropShip Commerce app.

- 1. Click the "Add Job" Button
- 2. Step 1 Name: Orders Status Out Job Type: Orders Status Out

| 1 Name                                                        | <b>2</b> Format | 3 Settings | 4 Schedule |  |
|---------------------------------------------------------------|-----------------|------------|------------|--|
| Job Title Order Status - Out<br>Job Type Order Status - Out + |                 |            |            |  |
| Next »                                                        |                 |            |            |  |

3. Step 2 Format: Leave Defaults

| 1 Name                                 | 2 Format                  | 3 Settings | 4 Schedule |
|----------------------------------------|---------------------------|------------|------------|
| Platform<br>Platform Version<br>Method | EDSS<br>1.0<br>File - Tab | •          |            |
|                                        | « Prev                    | Next »     |            |

4. Step 3 Settings: Source Data: All Suppliers, Check box to Only include changes since last successful run, Destination Type: Download, and add an email address to retrieve Notifications of failures

| 1 Name                                 | 2 Format         | 3 Settings                         | 4 Schedule |
|----------------------------------------|------------------|------------------------------------|------------|
| Export Source<br>Source Da             | ta All Suppliers | €<br>since the last successful run |            |
| Export Destination<br>Destination Typ  | Download         | •                                  |            |
| Failure Notifications?<br>Email Addres | \$\$             |                                    |            |
|                                        | « Prev           | Next »                             |            |

5. Step 4 Schedule: Click I'm Done

#### **Order Integration - Tracking Info**

A job needs to be created in the DropShip Commerce app to allow for Magento to retrieve the tracking information of POs from the DropShip Commerce app.

- 1. Click the "Add Job" Button
- 2. Step 1 Name: Tracking Out Job Type: Tracking Out

| 1 Name                | <b>2</b> Format                  | 3 Settings | 4 Schedule |
|-----------------------|----------------------------------|------------|------------|
| Job Title<br>Job Type | Tracking - Out<br>Tracking - Out | •          |            |
|                       | Nex                              | kt »       |            |

3. Step 2 Format: Leave Defaults

| 1 Name                       | 2 Format   | 3 Settings | 4 Schedule |
|------------------------------|------------|------------|------------|
| Platform<br>Platform Version | EDSS       | •          |            |
| Method                       | File - Tab | •          |            |
|                              | « Prev     | Next »     |            |

 Step 3 Settings: Source Data: All Suppliers, Check box to Only include changes since last successful run, Destination Type: Download, and add an email address to retrieve Notifications of failures

| 1 Name                                 | 2 Format                                      | 3 Settings                    | 4 Schedule |
|----------------------------------------|-----------------------------------------------|-------------------------------|------------|
| Export Source<br>Source Da             | ta All Suppliers<br>☑ Only include changes si | ♦ nce the last successful run |            |
| Export Destination<br>Destination Typ  | Download                                      | •                             |            |
| Failure Notifications?<br>Email Addres | 58                                            |                               |            |
|                                        | « Prev                                        | Next »                        |            |

5. Step 4 Schedule: Click I'm Done

#### **Product Integration**

A job needs to be created in the DropShip Commerce app to allow for Magento to retrieve a products file from the DropShip Commerce app for later processing on Magento's side.

- 1. Click the "Add Job" Button
- 2. Step 1 Name: Product Out Job Type: Product Out

| 1 Name                | <b>2</b> Format                | 3 Settings | 4 Schedule |
|-----------------------|--------------------------------|------------|------------|
| Job Title<br>Job Type | Product - Out<br>Product - Out | •          |            |
|                       | Ne                             | xt »       |            |

3. Step 2 Format: Leave Defaults

| 1 Name                                 | 2 Format                  | 3 Settings | 4 Schedule |
|----------------------------------------|---------------------------|------------|------------|
| Platform<br>Platform Version<br>Method | EDSS<br>1.0<br>File - Tab | •          |            |
|                                        | « Prev                    | Next »     |            |

Dropship Commerce Magento Extension • User Manual • v1.0.x | 15

> Step 3 Settings: Source Data: All Suppliers, Leave check box unchecked to always send all products, Destination Type: Download, and add an email address to retrieve Notifications of failures

| 1 Name                                 | 2 Format         | 3 Settings                    | 4 Schedule |
|----------------------------------------|------------------|-------------------------------|------------|
| Export Source<br>Source Da             | ta All Suppliers | ♣ nce the last successful run |            |
| Export Destination<br>Destination Typ  | Download         | •                             |            |
| Failure Notifications?<br>Email Addres | 38               |                               |            |
|                                        | « Prev           | Next »                        |            |

5. Step 4 Schedule: Click I'm Done

#### **Inventory Integration**

A job needs to be created in the DropShip Commerce app to allow for Magento to retrieve Inventory information on products in the DropShip Commerce app.

- 1. Click the "Add Job" Button
- 2. Step 1 Name: Inventory Out Job Type: Inventory Out

| 1 Name                | 2 Format                           | 3 Settings | 4 Schedule |
|-----------------------|------------------------------------|------------|------------|
| Job Title<br>Job Type | Inventory - Out<br>Inventory - Out | •          |            |
|                       | Nex                                | ct »       |            |

3. Step 2 Format: Leave Defaults

| 1 Name                       | 2 Format    | 3 Settings | 4 Schedule |
|------------------------------|-------------|------------|------------|
| Platform<br>Platform Version | EDSS<br>1.0 | •          |            |
| Method                       | File - Tab  | •          |            |
|                              | « Prev      | Next »     |            |

4. Step 3 Settings: Source Data: All Suppliers, Check box to Only include changes since last successful run, Destination Type: Download, and add an email address to retrieve Notifications of failures

| 1 Name                 | 2 Format             | 3 Settings                      | 4 Schedule |
|------------------------|----------------------|---------------------------------|------------|
| Export Source          |                      |                                 |            |
| Source Da              | All Suppliers        | \$                              |            |
|                        | Only include changes | s since the last successful run |            |
| Export Destination     |                      |                                 |            |
| Destination Typ        | Download             | \$                              |            |
|                        |                      |                                 |            |
| Failure Notifications? |                      |                                 |            |
| Email Addres           | \$\$                 |                                 |            |
|                        |                      |                                 |            |
|                        | « Prev               | Next »                          |            |

5. Step 4 Schedule: Click I'm Done

#### URL's

Now that you have all of the necessary jobs created you can obtain the Data On Demand ID's from each job to configure in Magento. To retrieve the Data On Demand ID just click on the chain link for the job, and copy the last part of the URL after the last "/"

Note the chain links in the shaded area, and the highlighted part of the URL indicating the Data On Demand ID.

|                    |     |              | Dis               | playing 1 - 5 of 5 |                    |            |         |      |        |
|--------------------|-----|--------------|-------------------|--------------------|--------------------|------------|---------|------|--------|
| NAME               | URL | ТҮРЕ         | LAST RUN          | LAST RESULT        | NEXT RUN           | FLOW       |         |      |        |
| Product - Out      | 5   | Product      | 2013-01-30 1:54pm | Finished           | N/A                | <b>*</b>   | Run Now | Edit | Delete |
|                    | 6   | Inventory    | 2013-01-30 3:30pm | Finished           | N/A                | <b>}</b> + | Run Now | Edit | Delete |
|                    | 6   | Orders       | 2013-01-30 1:54pm | Finished           | 2014-01-01 12:00am | <b>⇒</b> ≱ | Run Now | Edit | Delete |
| Order Status - Out | 6   | Order Status | 2013-01-30 2:03pm | Finished           | N/A                | <b>*</b>   | Run Now | Edit | Delete |
| racking - Out      | 6   | Tracking     | 2013-01-30 2:04pm | Finished           | N/A                | <b>3</b> + | Run Now | Edit | Delete |

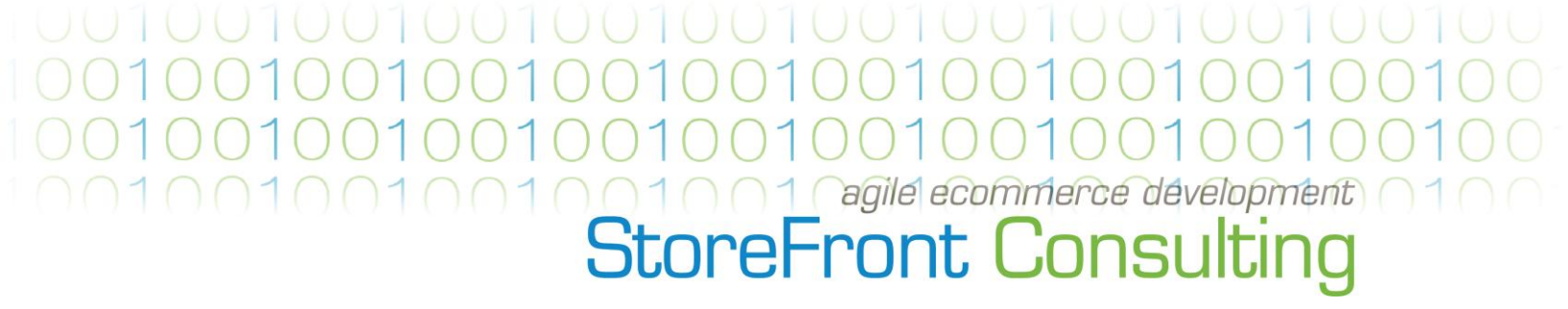

#### **Configuration – Magento Extension**

#### **General Configuration**

Log into Magento admin, and navigate to **System > Configuration**. With the extension properly installed you should be on the **DropShip Commerce > General** configuration screen. On this screen enter the server address for your DropShip Commerce account, login username, and password. Click **Save Config**.

| ata On Demand  |                                       | 1        |
|----------------|---------------------------------------|----------|
| Server Address | app.dropship.com                      | [GLOBAL] |
|                | A Enter Data On Demand Hostname       |          |
| Username       | storefrontconsulting                  | [GLOBAL] |
|                | A Enter Data On Demand username       |          |
| Password       |                                       | [GLOBAL] |
|                | Enter Data On Demand account password |          |

#### **Order Integration Configuration**

Now navigate to **DropShip Commerce > Order Integration**. On this screen you will Enable/Disable the Order Integration, enter the SFTP credentials that the integration will upload POs to, and the Data On Demand Job ID's for triggering DropShip Commerce to process PO's once received in the SFTP account, retrieve Order Status from DropShip Commerce, and Tracking information once POs have been shipped.

| eral                        |                                                                                                    |          |
|-----------------------------|----------------------------------------------------------------------------------------------------|----------|
| Order Integration           | Enabled                                                                                                    | [GLOBAL] |
| ordon mogration             | Enable/disable order integration                                                                                                    | 0        |
| FTP Credentials             |                                                                                                    |          |
| Server Address              | ftp.dropship.com                                                                                                    | [GLOBAL] |
|                             | A Enter Hostname                                                                                                    |          |
| Username                    | account100000689                                                                                                    | [GLOBAL] |
|                             | A Enter SFTP username                                                                                                    |          |
| Password                    |                                                                                                    | [GLOBAL] |
|                             | Enter SFTP account password                                                                                                    |          |
| ata On Demand               |                                                                                                    |          |
| "Orders - In" Job ID        | j50ec7d0220f1a625592621                                                                                                    | [GLOBAL] |
|                             | Enter the Orders - In Data on Demand Job ID obtained<br>from the Dropship Commerce platform. You can obtain<br>this Job ID from the end of the Data on Demand URL.           |          |
| "Order Status - Out" Job ID | j50eed7cb5dd3c425032436                                                                                                    | [GLOBAL] |
|                             | Enter the Order Status - Out Data on Demand Job ID<br>obtained from the Dropship Commerce platform. You<br>can obtain this Job ID from the end of the Data on<br>Demand URL. |          |
| "Tracking - Out" Job ID     | j50eed7eb8228e461613200                                                                                                    | [GLOBAL] |
| "Tracking - Out" Job ID     |                                                                                                    |          |

| Order Integration Configuration Setting Details |                                                                                                    |  |
|-------------------------------------------------|----------------------------------------------------------------------------------------------------|--|
| General                                         |                                                                                                    |  |
| Order Integration                               | Simple enable/disable configuration setting. Setting this to disabled will stop POs from being sent to DropShip Commerce, and status updates retrieved.    |  |
| SFTP Credentials                                |                                                                                                    |  |
| Server Address                                  | This is the address of the DropShip Commerce ftp server where POs will be sent from Magento to DropShip Commerce for processing                            |  |
| Username                                        | This is the username for the ftp account received from DropShip Commerce                                                                                   |  |
| Password                                        | This is the password for the ftp account received from DropShip Commerce                                                                                   |  |
| Data On Demand                                  |                                                                                                    |  |
| "Orders - In" Job<br>ID                         | This is the ID of the job created in the Order Integration - POs section, and will be triggered when POs are sent to the DropShip Commerce ftp server      |  |
| "Order Status -<br>Out" Job ID                  | This is the ID of the job created in the Order Integration - Order Status section, and will be run automatically every hour, but can also be run manually  |  |
| "Tracking - Out"<br>Job ID                      | This is the ID of the job created in the Order Integration - Tracking Info section, and will be run automatically every hour, but can also be run manually |  |

#### **Order Integration Scheduling**

#### POs Sent to DropShip Commerce

When orders are placed in Magento a PO is created. Only POs that have PO Status = Created, and Order Status = Porcessing will be sent to the DropShip platform automatically. POs that meet the requirements are sent hourly at 10 minutes past the hour.

| Order Status | PO Status | Frequency | Start Time               |
|--------------|-----------|-----------|--------------------------|
| Processing   | Created   | Hourly    | 10 minutes past the hour |

#### Order Status/Tracking Retrieved From DropShip Commerce

As POs are processed through the DropShip platform their information is retrieved automatically and processed into Magento. This occurs every hour at 40 mins past the hour.

| Information Retrieved                                                          | Frequency | Start Time               |
|--------------------------------------------------------------------------------|-----------|--------------------------|
| PO Acceptance, Line Item Status, Line Item Status Reason,<br>Shipment Tracking | Hourly    | 40 minutes past the hour |

#### **Inventory Integration Configuration**

Now navigate to **DropShip Commerce > Inventory Integration**. On this screen you will Enable/Disable the Inventory Integration, enter the Data on Demand Job ID to retrieve, and process the inventory feed, and set the Processing Limit for the number of records the integration will process at a time.

| Current Configuration Scope: | Inventory Integration      |                                                                                                    |          | Save Config |
|------------------------------|----------------------------|----------------------------------------------------------------------------------------------------|----------|-------------|
| Manage Stores                | General                    |                                                                                                    |          | ٥           |
| Configuration                | Inventory Integration      | Enabled \$                                                                                                    | [GLOBAL] |             |
| GENERAL                      |                            | Enable/disable inventory integration                                                                                                    |          |             |
| General                      | Run Interval               | (Off 🛊                                                                                                    | [GLOBAL] |             |
| Web                          |                            | <ul> <li>Select the interval at which the inventory feed should<br/>run. (Hourly = at the top of every hour. Daily = Daily at</li> </ul> |          |             |
| Design                       |                            | Midnight, Weekly = Sunday at Midnight)                                                                                                   |          |             |
| Currency Setup               |                            |                                                                                                    |          |             |
| Store Email Addresses        | Data On Demand             |                                                                                                    |          | ۲           |
| Contacts                     | "Inventory - Out" Job ID   | i511ce1ede1551858815387                                                                                                    | [GLOBAL] |             |
| Reports                      |                            | Enter the Inventory - Out Data on Demand Job ID                                                                                          |          |             |
| Content Management           |                            | obtained from the DropShip Commerce platform. You<br>can obtain this Job ID from the end of the Data on                                  |          |             |
| DROPSHIP COMMERCE            |                            | Demand URL.                                                                                                    |          |             |
| General                      | Cron Job Parameters        |                                                                                                    |          | •           |
| Order Integration            | Croit 500 Parameters       |                                                                                                    |          | <u>.</u>    |
| Inventory Integration        | Batch Job Processing Limit | 10                                                                                                    | [GLOBAL] |             |
| Product Integration          |                            | Enter maximum inventory rows to process in one cron<br>job run. Enter 0 for no limit.                                                    |          |             |
| CATALOG                      |                            |                                                                                                    |          |             |

| Inventory Integration Configuration Setting Details |                                                                                                    |  |
|-----------------------------------------------------|----------------------------------------------------------------------------------------------------|--|
| General                                             |                                                                                                    |  |
| Inventory<br>Integration                            | Simple enable/disable configuration setting. Setting this to disabled will completely disable the inventory integration from being run according to the configured schedule or manually from the Run Feeds page                                                                |  |
| Feed Schedule<br>- Frequency                        | This setting allows you to configure the frequency at which the Inventory feed will automatically run when the Magento cron is enabled. The Inventory Feed will be retrieved from DropShip Commerce, and processed into Magento at the batch processing limit until completion |  |
| On Demand                                           |                                                                                                    |  |
| "Inventory -<br>Out" Job ID                         | This is the ID of the job created in the Inventory Integration section, and will be<br>used to retrieve the inventory feed file from the DropShip platform for<br>processing into Magento                                                                                      |  |
| Cron Job Parameters                                 |                                                                                                    |  |
| Batch Job<br>Processing<br>Limit                    | This is the number of records that will be processed into Magento every time<br>the Process Inventory job is run. This process runs independently of the Feed<br>Schedule - Frequency set in configuration.                                                                    |  |

#### **Inventory Integration – Feed Scheduling**

The inventory feed has several options for scheduling. It can be run every 5 minutes, once per hour, once per day, or once per week. After the first run of the product feed only changes will be retrieved for subsequent runs. The inventory feed will be retrieved at scheduled interval and processed every 5 mins, continuously after retrieval, until done, in blocks of XXX records, where XXX is the config parameter "batch size."

| Frequency       | Start Time                                 |
|-----------------|--------------------------------------------|
| Every 5 Minutes | Every 5 Minutes                            |
| Once Per Hour   | 20 minutes past the hour                   |
| Once Per Day    | 2:20am in Time Zone configured             |
| Once Per Week   | 2:20am on Saturday in Time Zone Configured |

#### **Product Integration Configuration**

Now navigate to **DropShip Commerce > Product Integration**. On this screen you will Enable/Disable the Product Integration, enter the Data on Demand Job ID to retrieve the product feed, configure image handling, and select the websites to import products into, the Tax Class to set, and the number of products to process into the catalog at a time.

| Current Configuration Scope: | roduct Integration            |                                                                                                    | Save Config |
|------------------------------|-------------------------------|----------------------------------------------------------------------------------------------------|-------------|
| Manage Stores                | General                       |                                                                                                    | ٥           |
| Configuration                | Product Integration           | Enabled   Enable/disable product integration                                                                                   | [GLOBAL]    |
| GENERAL                      | Run Dav                       | Thursday                                                                                                    | [GLOBAL]    |
| General                      |                               | A Select the day to run the product integration                                                                                |             |
| Design                       | Run Time                      |                                                                                                    | [GLOBAL]    |
| Currence: Setue              |                               | The current system time is - 14 : 31 : 16                                                                                      |             |
| Storp Empil Addresses        |                               | <ul> <li>Select the time of day to run the product integration.</li> <li>(Please reference the current system time)</li> </ul> |             |
| Contacts                     |                               |                                                                                                    |             |
| Benette                      | Data On Demand                |                                                                                                    | 0           |
| Content Management           | "Dreduct Out" Job ID          | 15111404aaad19196621006                                                                                                    |             |
| Content Management           | Product - Out' Job ID         | Enter the Product - Out Data on Demand Job ID                                                                                  | [GLOBAL]    |
| DROPSHIP COMMERCE            |                               | obtained from the DropShip Commerce platform. You                                                                              |             |
| General                      |                               | can obtain this Job ID from the end of the Data on                                                                             |             |
| Order Integration            |                               | Demand Onc.                                                                                                    |             |
| Inventory Integration        | Product Field Mapping         |                                                                                                    | 0           |
| Product Integration          |                               |                                                                                                    |             |
|                              | Map DropShip Long Description | Yes 🛟                                                                                                    | [GLOBAL]    |
| ► CATALOG                    | to Magento Short Description  | (=                                                                                                    |             |
| Catalog                      | Tax Class                     | Taxable Goods 🕴                                                                                                    | [GLOBAL]    |
| Inventory                    | Product Images                |                                                                                                    | •           |
| Google Sitemap               | -roduct images                |                                                                                                    | v           |
| RSS Feeds                    | Primary Image Max X           | 640                                                                                                    | [GLOBAL]    |
| Email to a Friend            |                               | <ul> <li>Please enter the Max X param (in pixels)</li> </ul>                                                                   |             |
| CUSTOMERS                    | Primary Image Max Y           | 480                                                                                                    | [GLOBAL]    |
| Newsletter                   |                               | <ul> <li>Please enter the Max Y param (in pixels)</li> </ul>                                                                   |             |
| Customer Configuration       | Primary Image Padding         | No +                                                                                                    | [GLOBAL]    |
| Wishlist                     |                               | should bropship platform pad the image with<br>transparent or white background?                                                |             |
| Invitations                  | Primary Image Exclude Setting | Yes                                                                                                    | IGLOBALI    |
| Reward Points                |                               | A Should this image be flagged for 'Exclude' when added                                                                        |             |
| Promotions                   |                               | to Magento product?                                                                                                    |             |
| Gift Registry                | Import Base Image             | Yes \$                                                                                                    | [GLOBAL]    |
| Persistent Shopping Cart     |                               | Should product 'image' attribute be filled with primary<br>image from DropShip platform?                                       |             |
| SALES                        | Import Small Image            | Yes 🛟                                                                                                    | [GLOBAL]    |
| Sales                        |                               | A Should product 'small_image' attribute be filled with<br>primary image from DropShip platform?                               |             |
| Sales Emails                 | 1                             | Primary mage non proponip plationne                                                                                            | (0) (0) (1) |
| PDF Print-outs               | Import Thumbnail              | A Should product "thumbnail" attribute be filled with                                                                          | [GLOBAL]    |
| Tax                          |                               | primary image from DropShip platform?                                                                                          |             |
| Checkout                     |                               |                                                                                                    |             |

| Shipping Settings | Websites                   |                                                                                                    | ٥        |
|-------------------|----------------------------|----------------------------------------------------------------------------------------------------|----------|
| Shipping Methods  | Product Websites           | Main Website                                                                                                    | [GLOBAL] |
| Google API        |                            | Private Sales Website                                                                                                    |          |
| Payment Methods   |                            |                                                                                                    |          |
| Payment Services  |                            |                                                                                                    |          |
| Gift Cards        |                            |                                                                                                    |          |
| Moneybookers      |                            |                                                                                                    |          |
| SERVICES          |                            | Select from the list of website codes on which to place<br>products from the feed if left black, products will be        |          |
| Magento Core API  |                            | placed on all websites.                                                                                                  |          |
| OAuth             |                            |                                                                                                    |          |
| ADVANCED          | System Parameters          |                                                                                                    | 0        |
| Admin             | Product Import Batch Limit |                                                                                                    | [GLOBAL] |
| System            |                            | If this value is not set, or set to 0, no batch limit will be<br>in effect. Please set this value to finit the number of |          |
| Advanced          |                            | products added to the Magento catalog in one cron                                                                        |          |
| Developer         |                            | processing run.                                                                                                    |          |

| Product Integration Configuration Settings Details   |                                                                                                    |  |
|------------------------------------------------------|----------------------------------------------------------------------------------------------------|--|
| General                                              |                                                                                                    |  |
| Product Integration                                  | Simple enable/disable configuration setting. Setting this to disabled will completely disable the product integration from being run according to the configured schedule or manually from the Run Feeds page |  |
| Feed Schedule -<br>Day of Week                       | This dropdown allows you to set the day of the week the Product<br>Integration will be run automatically                                                                                                    |  |
| Feed Schedule -<br>Time of Day                       | This time setting allows you to set the time of day to run the Product Integration                                                                                                    |  |
| Data On Demand                                       |                                                                                                    |  |
| "Product - Out" Job<br>ID                            | This is the ID of the job created in the Product Integration section, and will be used to retrieve the product feed file from the DropShip platform for processing into Magento                               |  |
| Product Field Mapping                                |                                                                                                    |  |
| Map DropShip Long<br>Description to<br>Magento Short | This yes/no configuration setting allows you to import the long_description on the DropShip platform into the short_description field                                                                         |  |
|                                                      | Dropship Commerce Magento Extension • User Manual • v1.0.x   27                                                                                                    |  |

| Description                      | in Magento if your products do not have a short description                                                                                                    |
|----------------------------------|----------------------------------------------------------------------------------------------------|
| Tax Class                        | This dropdown allows you to set the tax class that will be used in Magento for the imported products                                                                                                    |
| Product Images                   |                                                                                                    |
| *Primary Image<br>Max X          | <ul><li>This setting will be passed to the DropShip platform for processing product images during retrieval. The Max X setting controls the maximum width of the image to be retrieved.</li><li>(* This is only a maximum, and not the same as explicitly setting the image dimensions. Unless the padding option is set to yes, the image will maintain it's aspect ratio while satisfying any maximum dimensions set by configuration.)</li></ul> |
| *Primary Image<br>Max Y          | This setting will be passed to the DropShip platform for processing product images during retrieval. The Max Y setting controls the maximum height of the image to be retrieved.<br>(* This is only a maximum, and not the same as explicitly setting the image dimensions. Unless the padding option is set to yes, the image will maintain it's aspect ratio while satisfying any maximum dimensions set by configuration.)                       |
| Primary Image<br>Padding         | This yes/no setting will be passed to the DropShip platform for<br>processing product images during retrieval. If set to yes padding will be<br>added to the image to make up the dimensions specified in Max X, and<br>Max Y. The padding will be transparent if the original image format<br>supports it, otherwise it will be white.                                                                                                    |
| Primary Image<br>Exclude Setting | This yes/no setting will be used to set whether the Exclude box will be checked for the primary image. If set to yes the primary image will not be included as an additional image                                                                                                    |
| Import Base Image                | This yes/no setting controls whether the primary image from the DropShip platform will be used as the base image in Magento.                                                                                                    |
| Import Small Image               | This yes/no setting controls whether the primary image from the DropShip platform will be used as the small image in Magento.                                                                                                    |

| Import Thumbnail              | This yes/no setting controls whether the primary image from the DropShip platform will be used as the thumbnail in Magento.                                                                                                    |  |  |
|-------------------------------|----------------------------------------------------------------------------------------------------|--|--|
| Websites                      |                                                                                                    |  |  |
| Product Websites              | This multi-select field allows you to select 1 or more websites that products will be assigned to in Magento when processing the product feed from the DropShip platform.                                                                                                    |  |  |
| System Parameters             |                                                                                                    |  |  |
| Product Import<br>Batch Limit | This is the number of records that will be processed into Magento per job<br>run. The Process Product Feed job will be started every 5 min following<br>the successful completion of the Retrieve Product Feed as configured in<br>the Feed Schedule settings, and will continue to run every 5 until all<br>records have been processed. |  |  |

#### **Product Integration – Feed Scheduling**

The product feed can be scheduled to run any day of the week at a time of your choosing. Every time the product feed is run a complete data set is retrieved for processing. The product feed is completed in two steps: retrieve and read the product feed into the database, and process the records into Magento. The product feed will be retrieved and loaded into the database at the configured day and time. Once retrieved, the product feed will be processed every 5 minutes, continuously after retrieval, until done, in blocks of XXX records, where XXX is the configuration parameter "batch size."

| Frequency              | Start Time  |
|------------------------|-------------|
| Weekly (Day of choice) | Time Chosen |

#### Supplier Configuration

The supplier configuration is located in the main navigation menu under **DropShip Commerce** > **Manage Suppliers**, and is where you will add your DropShip Commerce suppliers, and configure which shipping methods are available for each.

Click on the button to **Add New Supplier**, and enter all of the supplier information. The supplier ID can be obtained from the URL when logged into the DropShip Commerce App, and browsing that Suppliers Inventory.

| Add Supplier        | Back Reserved  | t 🥥 Save 🥥 Save And Continue Edit |
|---------------------|----------------|-----------------------------------|
| General Information |                |                                   |
| Supplier Name       |                |                                   |
| Supplier ID         |                |                                   |
| Street Address      |                |                                   |
| Country             | -Please Select | \$                                |
| Region/State        | Ādažu novads   | <b>\$</b>                         |
| City                |                |                                   |
| Zip/Postal Code     |                |                                   |

On the Shipping Information Tab you can configure the shipping methods available to the supplier. Just select the Shipping Carriers holding the ctrl key to select more than one, and do the same for the Shipping Methods. Shipping Methods will only appear for the Shipping Carriers selected.

| Add Supplier         | Back Reset Ø Save Ø Save And Continue Edit                                            |
|----------------------|---------------------------------------------------------------------------------------|
| Shipping information |                                                                                       |
| Shipping Carriers    | Fixed<br>Free<br>United Parcel Service                                                |
| Shipping Methods     | Select the carriers for this supplier. United Parcel Service Next Day Air 2nd Day Air |
|                      | 3 Day Select<br>Ground<br>Canada Standard                                             |

#### **Processing Initial Product and Inventory Feeds**

Product and inventory feeds should be scheduled to run automatically based on specific requirements of the Magento store. However, feeds should be run manually the first, to initially populate the Magento catalog and ensure the system is fully configured correctly.

Please follow this procedure to retrieve your initial product and inventory feeds:

1. Retrieving the product feed from DropShip Commerce

Navigate to the **DropShip Commerce** menu, select **Run Feeds** and then click the **Retrieve Product Feed** button.

When you retrieve the product feed from DropShip Commerce it will transfer a file which contains all of the data for the products in your DropShip Commerce app, and read it into your Magento database. Depending on the size of the catalog it may take some time to transfer the file.

2. Processing the product feed into Magento

Navigate to the **DropShip Commerce** menu, select **Run Feeds** and then click the **Process Product Feed** button.

Batches of products will be imported into Magento based on the configured settings.

With the configuration settings you can control the number of products to import each time the job is run, the website/s the product will be sold in, the tax class to be used, the product image size to create, whether to exclude the image from the additional images section, and whether or not to add padding to the product image.

3. Retrieving the Inventory Feed

Navigate to the **DropShip Commerce** menu, select **Run Feeds** and then click the **Retrieve Inventory Feed** button.

The first time the inventory feed is retrieved the entire inventory file will be retrieved. Every following feed will only contain the changes. The file will be retrieved, and read into the Magento database.

4. Processing the Inventory Feed

Navigate to the **DropShip Commerce** menu, select **Run Feeds** and then click the **Process Inventory Feed** button.

Once the file is retrieved from the DropShip platform and read into the database, it can be processed into Magento based on the processing limit set in configuration. Every time the Process Inventory Feed button is pressed it will only process the number of records configured. You may need to process it several times to complete the entire inventory feed. It is advised that you tail the log while processing this way so you know when it is complete.

#### Purchase Order (PO) Ordering Integration – Manual Triggering

#### Manually Sending POs to DropShip Commerce

When an order is placed on the Magento site a Purchase Order is created. There are two ways to manually send POs to DropShip from your Magento store.

#### Sending ALL POs

Navigate to the **DropShip Commerce** menu, select **Run Feeds** and then click the **Send All POs** button.

In order for Purchase Orders to be sent to DropShip Commerce, their corresponding order must reside at the **Processing** order status, and have not previously been sent.

#### Sending Selected POs

Navigate to the **Sales** menu, select **DropShip Commerce POs**. Then select the POs you would like to (re)send to the DropShip platform. Select **Send PO(s)** from the **Actions** dropdown menu and finally, click the **Submit** button.

#### Manually Retrieving Order Status / Tracking Information

Navigate to the **DropShip Commerce** menu, select **Run Feeds** and then click the **Retrieve Latest PO / Order Status** button.

When POs are sent to DropShip Commerce the "Orders – In" job is triggered and the POs are processed. Once POs are downloaded and accepted by Suppliers in DropShip Commerce the Order Status job can be run to update the PO with the Accept status. Finally once POs are shipped by the Supplier in the DropShip Commerce app the shipping/tracking information can be retrieved by processing the Order Status job once again.

#### **Extension Support, Contact Information and References**

Extension Support Information – Provided by StoreFront Consulting, Inc.

Reach Us via Phone Hours: 9am - 6pm Eastern Time Toll Free Voice: 1-866-696-4270

**Reach Us via Email** Hours: 24 x 7 x 365 Email: <u>support@storefrontconsulting.com</u>

**Follow Up Using Our Support Center** Track your issue using our interactive ticketing system. Web Site: <u>http://sfc.zendesk.com/</u>

#### 30-Day Money Back Guarantee and Software Returns

We offer a 30-day money back guarantee on all software and Magento extensions. If for any reason you are unsatisfied with your purchase, find that it is not compatible with another 3rd party Magento extension, or find that it does not meet your needs, please contact us immediately and we will provide a full refund.

#### Limited Warranty on Software Products and Magento Extensions

StoreFront warrants that for a period of 90 days after delivery of this copy of the Software to Licensee:

- the media on which this copy of the Software is provided to Licensee will be free from defects in materials and workmanship under normal use, and
- the Software will perform in substantial accordance with the Documentation.

#### **Software License**

All of our software products are licensed for commercial use under the following license agreement:

Download / View: ExtensionLicense.pdf

**DropShip Commerce – Contact Information** 

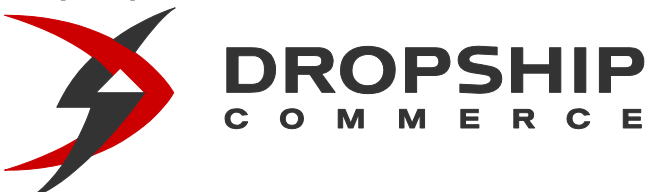

877.864.6040

DropShip Commerce http://www.dropship.com/ 732 East Utah Valley Drive Suite 130 American Fork, Utah 84003

DropShip Commerce Platform – Developer Documentation http://developer.dropship.com/retailer-developer-center http://developer.dropship.com/